```
Raspberry Pi
```

## Setup

Download Raspbian: https://www.raspberrypi.org/downloads/raspbian/

Write image with dd to the SD-Card:

```
umount /dev/mmcblk0p1
sudo dd bs=10M if=2017-09-07-raspbian-stretch-lite.img of=/dev/mmcblk0
```

oder auch mit Fortschrittsanzeige:

```
sudo apt install pv
sudo dd bs=10M if=RuneAudio_rpi2_rp3_0.4-beta_20160321_2GB.img | pv -s 2100M
| sudo dd of=/dev/sdc
```

wobei pv die Imagegröße mitgegeben werden kann, und man somit eine Zeitschätzung erhält.

### Auflisten der Installierten Pakete

Möchte man wissen, was alles installiert wurde nach der frischen Installation von Raspbian, kann man sich das ausgeben lassen:

```
cat /var/log/apt/history.log | egrep '^(Start-Date:|Commandline:)' | grep -v
aptdaemon | egrep '^Commandline:' | egrep 'install'
```

## Headless with UART

add this line to **config.txt** 

enable\_uart=1

As terminal **minicom** is a very good choice, since it sends each character instantly, so you have the feeling as running linux on the terminal-machine.

sudo minicom -s

erlaubt das diekte verändern der systemweiten standard einstellungen.

Baudrate: 115200 8N1 Steckverbinder: wie MKZ Standard:

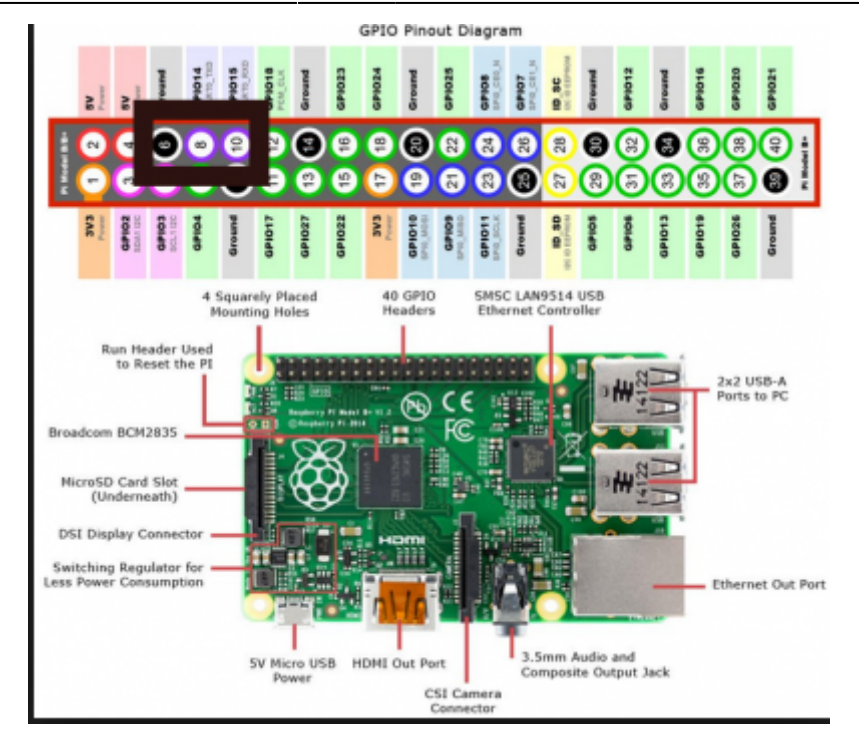

## Headless with WiFi

First: create a file in boot with this content:

```
wpa_supplicant.conf
```

```
country=AT
update_config=1
ctrl_interface=/var/run/wpa_supplicant
network={
    ssid="Singervilla-iNet-2.4G"
    psk="myStrongPassword"
}
```

Second: create a file ssh in boot.

Then insert the SD card into the Raspi and start to scan for the Raspberry's IP-Address with

nmap -T5 -sP 10.0.1.0-255

or with

arp -a

Then connect to it with e.g.

ssh pi@10.0.1.169

## **Headless with Ethernet**

In der Datei /etc/dhcpcd.conf kann man eine statische IP festlegen:

```
# Example static IP configuration:
interface eth0
static ip_address=10.0.0.115/24
#static ip6_address=fd51:42f8:caae:d92e::ff/64
static routers=10.0.0.1
static domain name servers=10.0.0.100 8.8.8.8
```

# SSH auf Raspbian Lite

for raspbian lite we have to make a file 'ssh' on the boot partition. https://raspberrypi.stackexchange.com/questions/40689/cannot-connect-to-raspbian-jessie-lite-but-to-raspbian-jessie#58455

3/6

EDIT: scheint seit Beginn 2018 nicht mehr so zu funktionieren. Alternativ kann man sich per UART verbinden und mit raspi-config ssh einschalten.

EDIT2: geht doch. mit kopieren der datei config.txt und umbenennen auf ssh 1)

# Add a Service Module

To execute a programm on each boot automatically, here is a good tutorial: http://www.diegoacuna.me/how-to-run-a-script-as-a-service-in-raspberry-pi-raspbian-jessie/

cd /lib/systemd/system/
sudo nano hello.service

hello.service

```
[Unit]
Description=Hello World
After=multi-user.target
[Service]
Type=simple
WorkingDirectory=/home/karl/hello-service
ExecStart=/usr/bin/python /home/pi/hello_world.py
Restart=on-abort
[Install]
```

```
WantedBy=multi-user.target
```

#### **Start the Service**

```
sudo chmod 644 /lib/systemd/system/hello.service
chmod +x /home/pi/hello_world.py
sudo systemctl daemon-reload
sudo systemctl enable hello.service
sudo systemctl start hello.service
```

#### **Inspect the Logs**

journalctl -u hello

## Image Erstellen

Ein Image wird ganz einfach per dd erstellt. Vorher sollte es aber z.B. mit **gparted** auf die notwendige Größe verkleinert werden. Dann Image erstellen und mit truncate wieder verkleinern:

truncate --size=2782920704 image.img

Dabei wird die Größe mittels

fdisk -l image.img

berechnet: 512 Bytes/Sector \* (5435391+1) Sectors = 2782920704 Bytes

#### Verkleinern

Wurde das Image bereits erstellt und hat z.B. 16GB, dann kann es recht einfach so verkleinert werden:

```
sudo modprobe loop
sudo losetup -f
sudo losetup /dev/loop0 myimage.img
sudo partprobe /dev/loop0
sudo gparted /dev/loop0
sudo losetup -d /dev/loop0
```

Quelle: https://softwarebakery.com/shrinking-images-on-linux

### PIGPIO

A very great library for hardware access of the IO-pins: http://abyz.me.uk/rpi/pigpio/index.html

#### Hints

- You have to run the compiled program as super user (sudo ./myprogram)
- Not all pins can be used for IO.

## C/C++ Programming

### **Architecture Specific Code**

The architecture can be detected with this symbol:

```
#ifdef __arm__
   // do some raspberry specific stuff
#endif
```

#### **POSIX on Linux**

Using the POSIX library helps a lot on various tasks timing, interprocess communication, shared memory, threads and processes and many more.

For simple projects these can be very handy:

- sleep() and usleep()
- poll() from <poll.h> is great for reading/writing (device-) files with timeout.

For an overview please have a look at Wikipedia: C POSIX Library

A comprehensive guide (700 pages) can be downloaded here: Posix.4 Programmers Guide

### Simple Makefile with PIGPIO

This makefile compiles all C++ files within one folder. It does a complete recompile on each run.

#### Makefile

```
all:
  g++ -o myprogram -Wall -pthread -lpigpio -lrt -I. *.cpp
clean:
  rm myprogram
```

#### english, software, raspberry, c++, linux, technical

vielleicht gabs oben ein Problem mit den Dateiberechtigungen...

From: http://www.zeilhofer.co.at/wiki/ - Verschiedenste Artikel von Karl Zeilhofer

Permanent link: http://www.zeilhofer.co.at/wiki/doku.php?id=raspberry&rev=1615398558

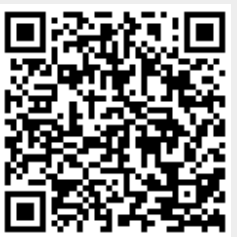

Last update: 2021/03/10 18:49